## Office 365 Login

Login URL: <u>https://www.microsoft.com/en-ca/microsoft-365?ms.url=office365com&rtc=1</u>

| Step 1 : Click Sign in Microsoft   Microsoft 365 Products ~ Resources | Templates Support Buy now                                                                              |                                               | All Microsoft 🗸 Search       | Signin (Ry) |
|-----------------------------------------------------------------------|----------------------------------------------------------------------------------------------------|-----------------------------------------------|------------------------------|-------------|
| Introducing Microsoft Viva, the new e                                 | mployee experience platform designed to                                                                | help people connect, focus, learn, and t      | thrive at work. Learn more > | <u> </u>    |
| For home                                                              | <b>Distribution</b><br>Microsoff<br>Vour productivity cloud acre<br>Dor business<br>Already a customer | t 365<br>oss work and life.<br>For enterprise | For education                |             |

**Step 2** : You will have to enter your EICS email below and click next.

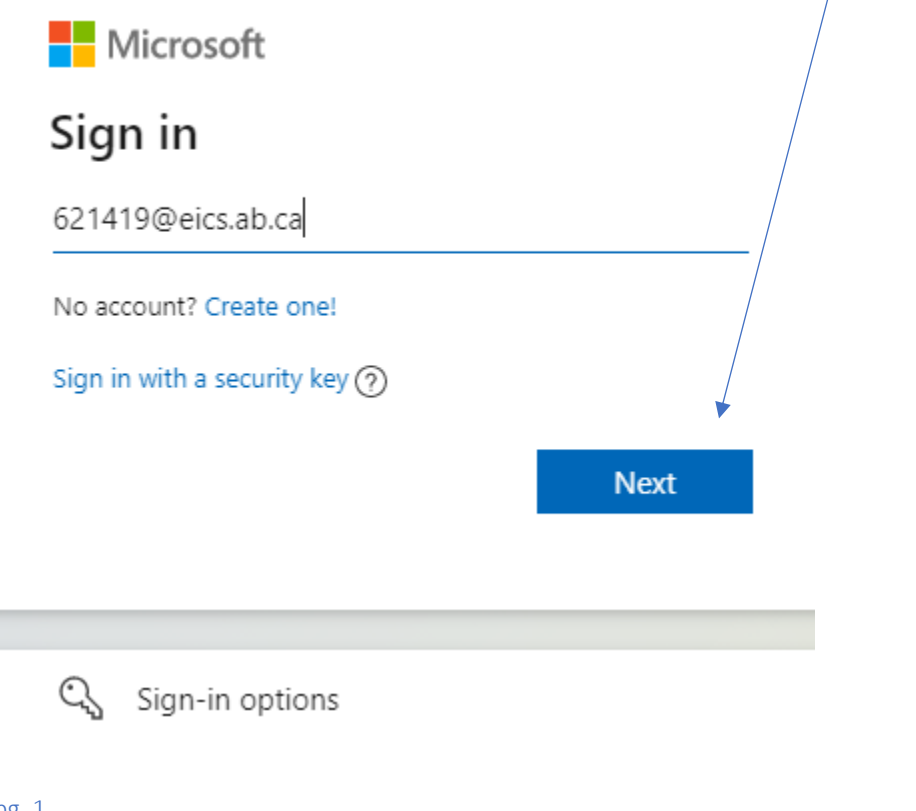

**Step 3**: Enter your password into login below and click sign in.

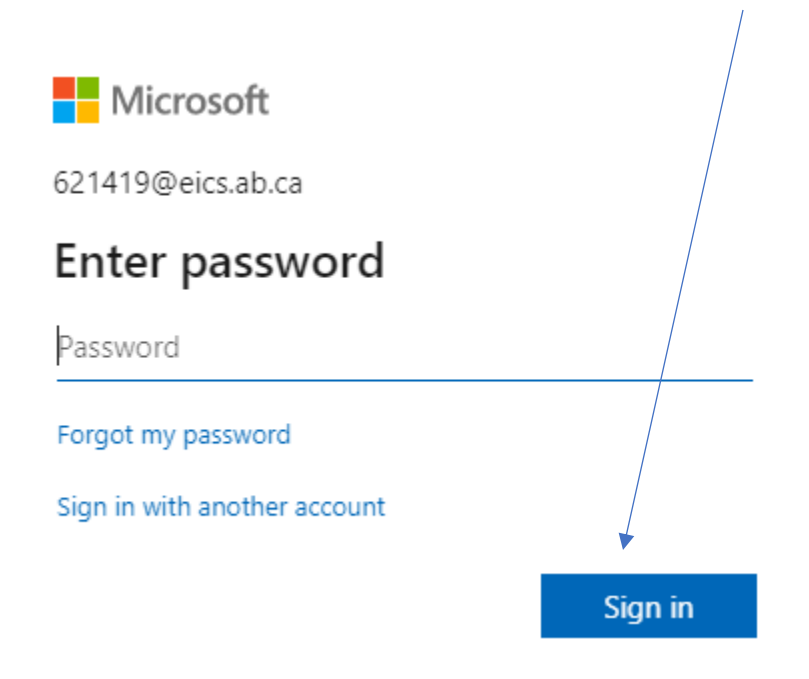

You will then come to the main site which gives you access to various programs such as Microsoft Word, Excel, PowerPoint, OneNote.

| Office 365 |                              |
|------------|------------------------------|
| <b>n</b> I | Good afternoon, St. Isidore  |
| $\oplus$   |                              |
| W.         | All My recent Shared Favorit |
| ×          | 🗋 🗸 Name                     |
|            |                              |
| -          |                              |
|            |                              |
| •          |                              |
| a .        | Ś                            |
| 4          |                              |
| ції        |                              |
| s          |                              |
| -          |                              |
|            |                              |